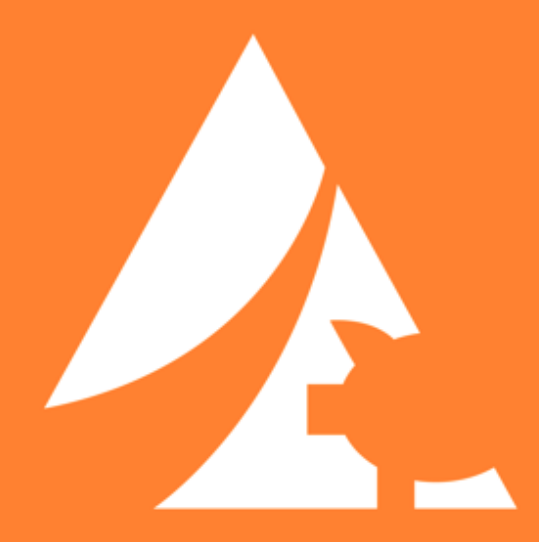

# Sow Mobile User Guide

# Table of Contents

| Initial Setup                | 2  |
|------------------------------|----|
| Home Page                    | 4  |
| Sow Search                   | 5  |
| Event Entry                  | 6  |
| Review Screen                | 7  |
| Event Entry (Data Recording) | 8  |
| Rapid Entry                  | 9  |
| ID Entry                     | 10 |
| Batch Treatment Entry        | 11 |
| Preferences                  | 12 |

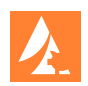

#### **Initial Setup**

MetaFarms Sow Mobile can be found in the iOS App Store and Google Play Store (Android). To find the app search for "MetaFarms Sow Mobile" and the app should be visible.

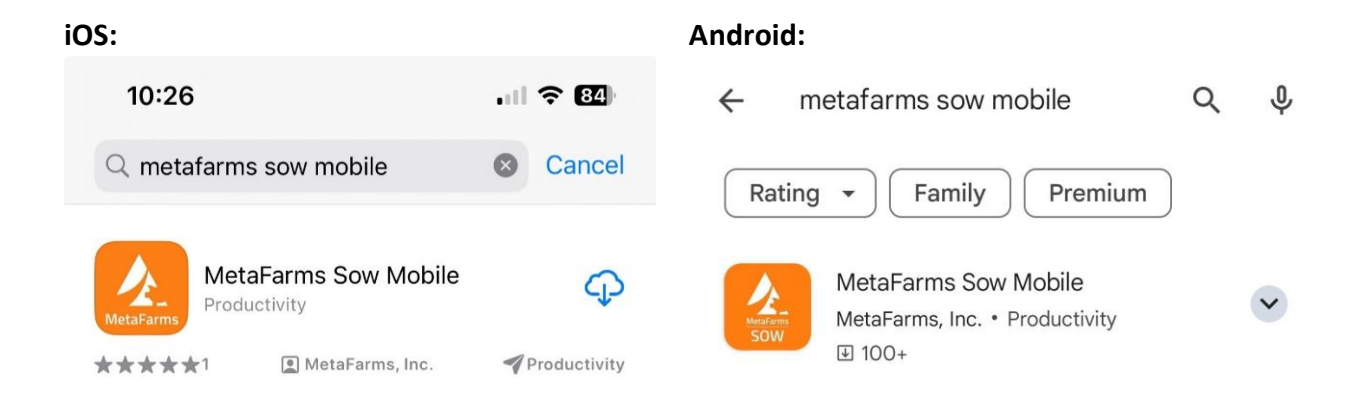

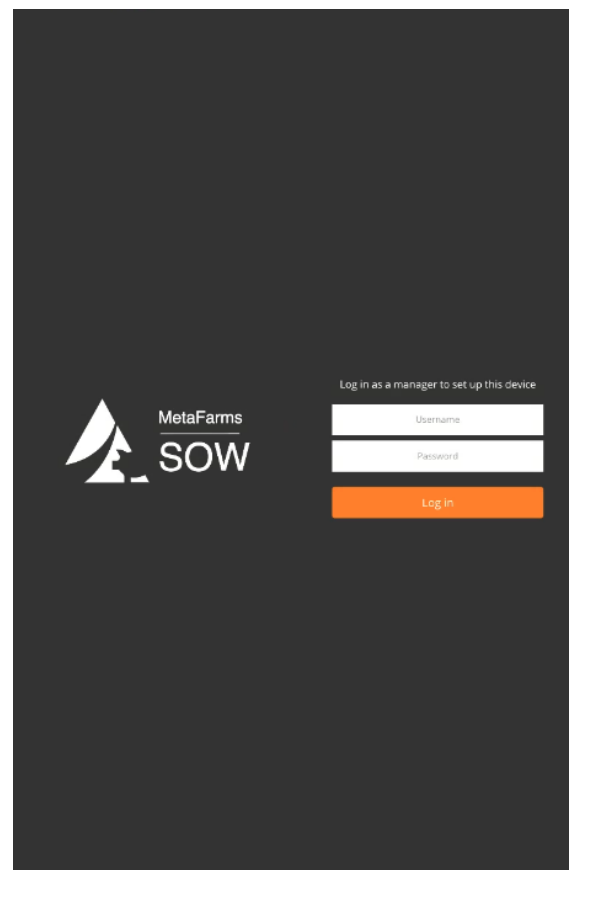

A manager must set up the device with credentials provided by MetaFarms Support. Enter this information on the login screen when connected to the internet.

Sow Mobile is designed for a device to be used on only one sow unit. One or more devices can be used per barn.

Fields can be customized to be hidden, required or defaulted. These should be designated during your initial setup process. They can be changed later.

Entries that are sent from the device but not passing business rules are highlighted in the "Review Mobile Events" in the Sow tab of MetaFarms.

Users should send their sow event data at least once per day when they have an internet connection.

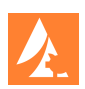

After entering login information, you will be prompted to assign the device to a Sow Unit with Time Zone and Device Name settings.

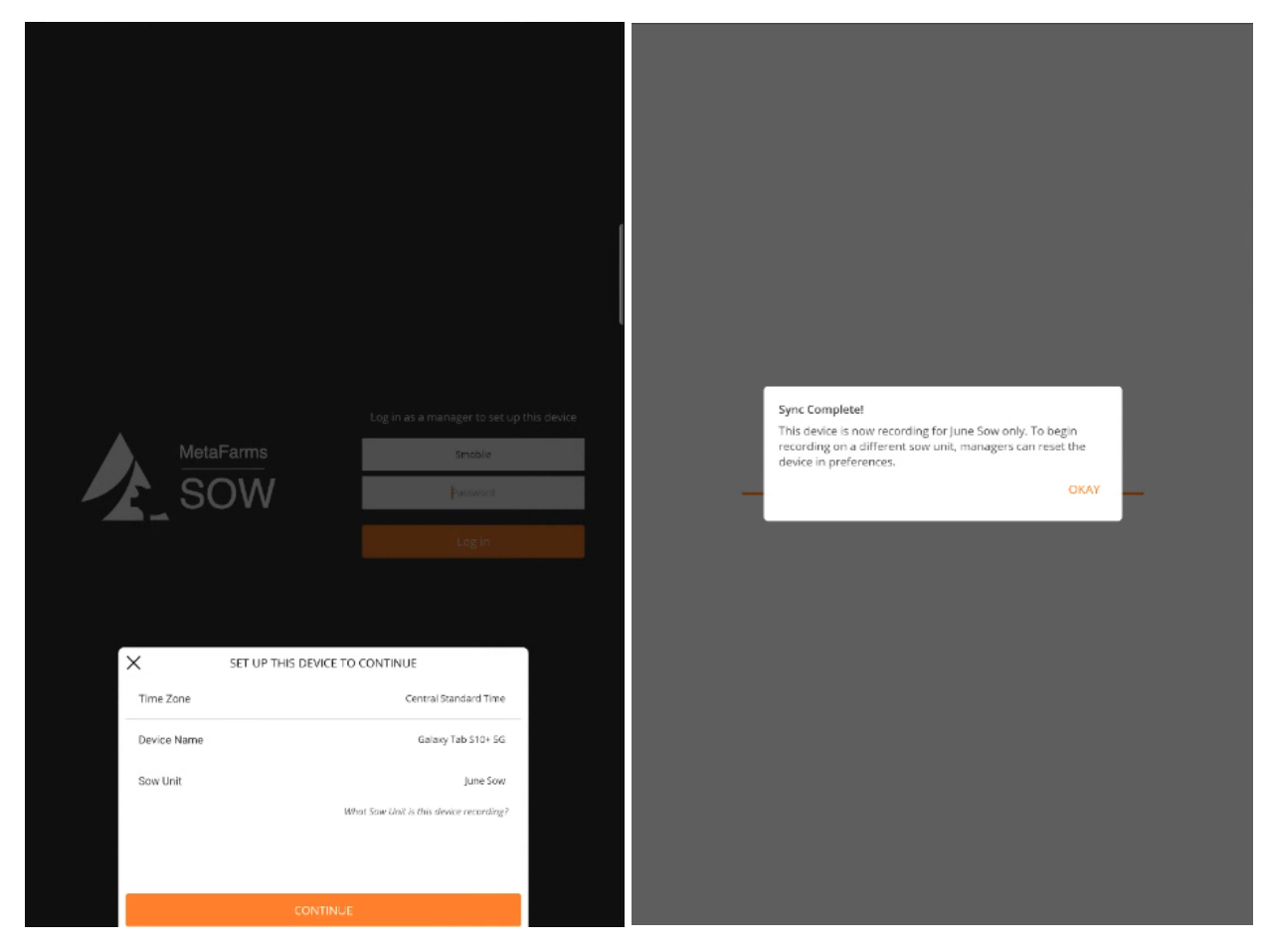

Once completed, tap on Continue and your device will begin syncing all active Sow Unit information. The Set Up process will begin and give you a Sync Complete message when done. Tap Okay.

If your device does not use Sow Mobile for a prolonged period, you may need to login again with same credentials. Otherwise, the device should stay logged in across multiple sessions with regular use.

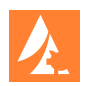

#### **Home Page**

The Home Page is where you will land when you open the app as a current user. You will see options for Event Entry, ID Entry and Batch Treatment Entry. You can access Preferences with the settings icon in the top left corner. If you tap on the magnifying glass in the top right corner, you will be brought to Sow Search that can show you a list of events for a given Sow Tag or RFID.

| යිම | 4                       | sow                            | Q  |
|-----|-------------------------|--------------------------------|----|
|     | Last Sync<br>Sow Unit   | Tue 01/14/2025, 8:20<br>June S | PM |
|     | Event Entry             |                                |    |
|     | Dentry ID Entry         |                                |    |
|     | □ Batch Treatment Entry |                                |    |
|     |                         |                                |    |
|     |                         |                                |    |
|     |                         |                                |    |
|     |                         |                                |    |
|     |                         |                                |    |
|     |                         |                                |    |
|     |                         |                                |    |
|     |                         |                                |    |
|     |                         |                                |    |
|     | Review                  | C REPRESH                      |    |

Tapping on the Refresh button will sync all sow events from the web down to your mobile device.

Tapping on the orange QR icon will bring up a QR reader from your device's camera. You can use this to scan an Event QR code from the QR Code Library.

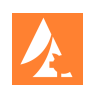

#### Sow Search

From the Home Page or Event Entry pages you can tap on the magnifying glass in the upper right to navigate to Sow Search. This will allow you to search for a sow by Sow Tag or RFID.

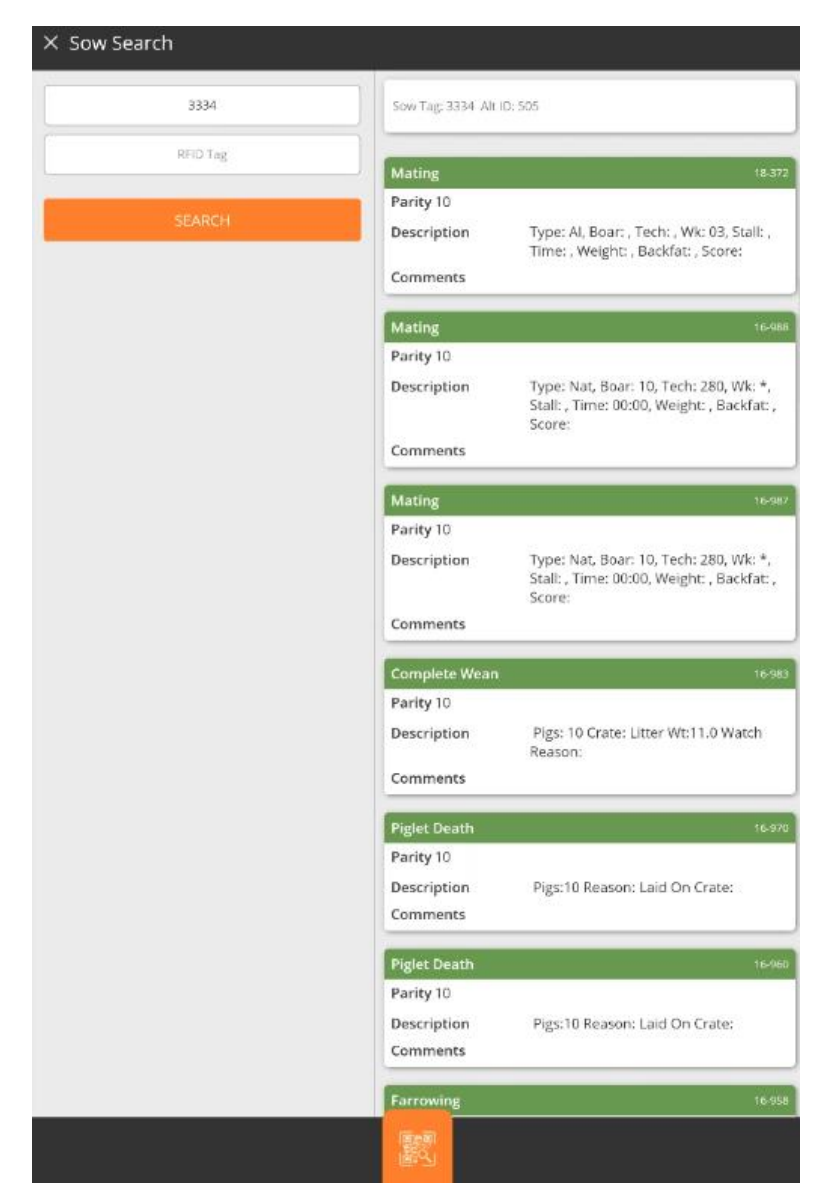

Once you enter either a Sow Tag or RFID, tap Search and a list of all events for that sow will be shown. You can also tap on the QR icon at the bottom to bring up the scanner. Scanning a QR code from a Sow Card will bring up that sow's history.

Events will be shown in reverse chronological order with the most recent event at the top of the list. Sow Tag, RFID and Alt ID will be displayed in the top white banner.

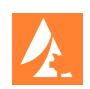

# **Event Entry**

When you tap on Event Entry from the Home Page, you will be brought to this screen. Here you will see a list of all events that are turned on for your Sow Unit.

For each event, under the Entries label, you can see the number of entries sent from the device for that day.

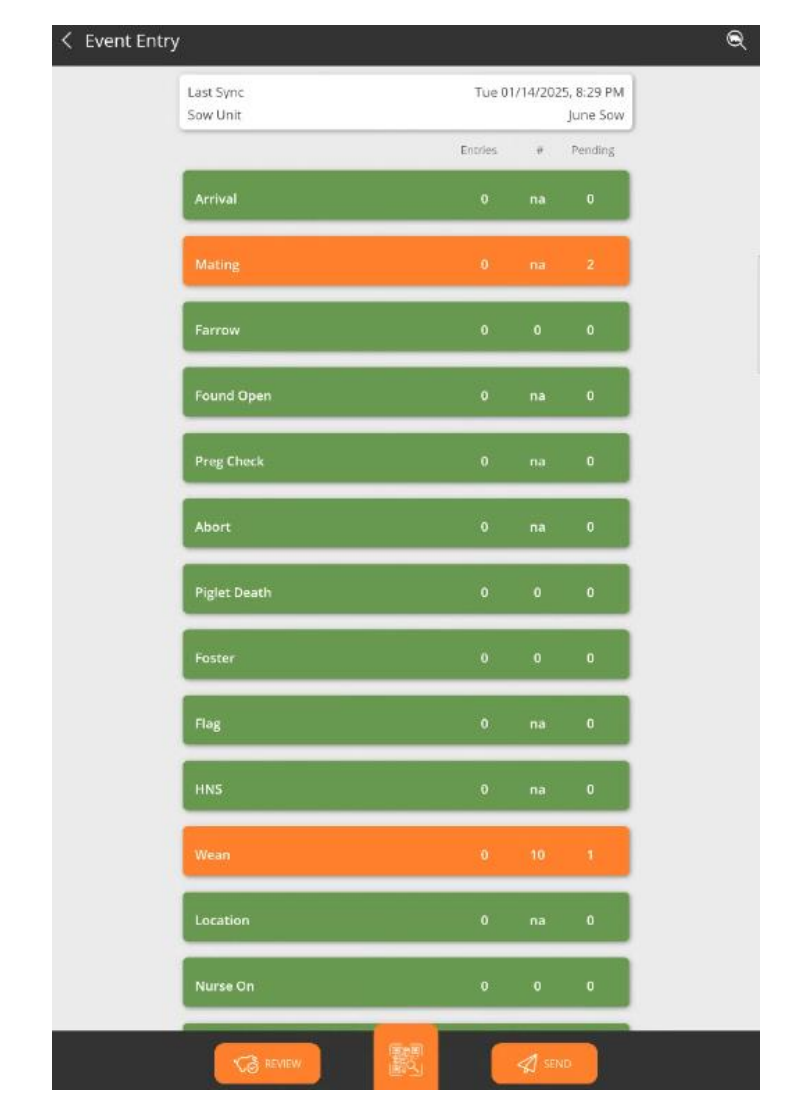

After an event is created on the tablet and before it is sent to the MetaFarms platform, the event is Pending. Under the Pending label, the number of pending entries for that event type is shown.

Under the Quantity label, the total number of piglets associated with the pending event is displayed.

MetaFarms recommends pressing the Send button to submit your pending events any time your device is connected to the internet.

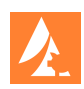

#### **Review Screen**

The Review screen will show all events submitted by the device. Events that have already been sent will appear grey and shaded and can only be viewed.

Events that are pending will have a green bar at the top of the card with the most recent event at the top of the list.

| × Review                                                                                                    |                                     | × Review     |     |                                     |
|----------------------------------------------------------------------------------------------------|-------------------------------------|--------------|-----|-------------------------------------|
|                                                                                                    |                                     | Filters      | <   |                                     |
| Showing all events                                                                                                    |                                     | Event        |     |                                     |
| Last Sync<br>Sow Unit                                                                                                    | Tue 01/14/2025, 8:29 PM<br>June Sow | All          |     | Tue 01/14/2025, 8:29 PM<br>June Sow |
| The Description                                                                                                    |                                     | Mating       |     |                                     |
| To be culled 19-458                                                                                                    | Tue 01/14/2025, 8/48 PM             | wating       |     | Tue 01/14/2025, 8:48 PM             |
| User Smobile                                                                                                    | Sow ID 7569                         | Wean         |     | Sow ID 7569                         |
| Communication of the second second se | THE OLD APOND BUT BAL               | Farrow       |     |                                     |
| Parrow Date of farrow 19-468                                                                                                    | TUE 01/14/2025, 8:47 PM             | To Be Culled |     | TUE OT/TAGUE26 6%7 PM               |
| User Smobile                                                                                                    | Sow ID 3711 Born Alive 17           | Errors       |     | Sow ID 3711 Born Alive 17           |
| Mating                                                                                                    | Tue 01/14/2025, 8-43 PM             |              |     |                                     |
| Breed Date 19- Farrow                                                                                                    |                                     | 210          | -   |                                     |
| User Smobile<br>Edit                                                                                                    |                                     | Has Errors   |     | Sow ID 7210                         |
| Wean Delete                                                                                                    | 01/14/2025, 8:42 PM                 | Status       |     |                                     |
| Wean Date 19-                                                                                                    | Cancel                              | All          |     |                                     |
| User Smobile                                                                                                    | Quantity 10                         | Pending      |     | Sow ID 4189 Quantity 10             |
| Mating                                                                                                    | Tue 01/14/2025, 8:41 PM             | Sent         |     |                                     |
| Breed Date 19-468                                                                                                    |                                     |              |     |                                     |
| User Smobile                                                                                                    | Sow ID 9991                         |              |     |                                     |
|                                                                                                    |                                     |              |     |                                     |
|                                                                                                    |                                     |              |     |                                     |
|                                                                                                    |                                     |              |     |                                     |
|                                                                                                    |                                     |              |     |                                     |
|                                                                                                    |                                     |              |     |                                     |
|                                                                                                    |                                     |              |     |                                     |
|                                                                                                    |                                     |              | - 1 |                                     |
|                                                                                                    | SEND                                |              |     | SEND                                |

You can tap on a pending event for the ability to edit or delete the event.

In the bottom left corner, you can tap on the filter icon to bring up a menu to filter events that are shown on the Review screen.

You can also send events to the MetaFarms platform from this screen by tapping the Send button.

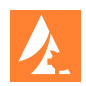

# **Event Entry (Data Recording)**

Each event has its own entry screen where you can enter the information related to the event.

Some fields will be required, and others will be optional as determined by your company. Once you have entered a Sow Tag, you can tap on the green carrot icon to access a sow's history.

| 0 Pending        |                      |
|------------------|----------------------|
| Breed Date *     | - 19-468 +           |
| RFID             | Scan RFID            |
| Sow Tag *        | 796594               |
| Breed Type *     | AI                   |
| Boar ID          | 259 X                |
| Tech             | Jimmy                |
| Condition        | 1 2 3 4 5            |
| Location         | Enter Location       |
| Breeding Score   | 1 2 3 4 5            |
| Backfat          | Enter Backfat        |
| Sow Weight       | Enter Sow Weight     |
| Semen Batch      | Enter Semen Batch    |
| Semen Age (Days) | - Semen Age (Days) + |
| Comments         | Enter Comments       |

The QR code icon will bring up the QR scanner on your device's camera. This can be used to scan fields from the sow card or QR Code Library.

Once you have completed the entry, tap on Save. This will save the entry on your device where it will be pending until you send events to MetaFarms.

Tapping on Save will also bring up a blank form of the same event type.

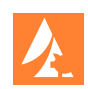

# **Rapid Entry**

Sow Mobile has the ability to do Rapid Entry for the following events: Mating, Piglet Death, Wean, Removal, Preg Check, Found Open, Arrival, Abort, HNS, Location, Treatment, Transfer, Flag.

To access Rapid Entry, tap on the pig with the lightning bolt in the top right corner of the screen. You will then be able to see that you are in (Rapid) for the event.

| A Mating (Kapio)                                                                                |           |
|-------------------------------------------------------------------------------------------------|-----------|
| 0 Pending 0 Pending                                                                             |           |
| Breed Date * - 19.468 +                                                                         |           |
| Breed Type *         Al         Breed Type         Al         SOW                               | STATUS    |
| Boar ID         304         X         Condition         \$256984                                | ARRIVED   |
| Tech jimmy Backfart                                                                             | ARRIVED : |
| Condition         1         2         3         4         5         Semen Batch         \$77177 | ARRIVED : |
| Location Enter Location                                                                         | ARRIVED : |
|                                                                                                 |           |
| Breeding Score                                                                                  |           |
| Backfat Enter Backfat                                                                           |           |
| Sow Weight Enter Sow Weight                                                                     |           |
| Semen Batch Enter Semen Batch                                                                   |           |
| Semen Age (Days) Semen Age (Days)                                                               |           |
| Comments Enter Comments                                                                         |           |
|                                                                                                 |           |
|                                                                                                 |           |
| CA KANKAN 🛐 575 SCAN                                                                            |           |

Enter the information for the event in the same way that you would for regular Event Entry.

Once you have entered the necessary information, tap on Scan. This will bring up a new page to enter the Sow Tags either through the QR scanner or keyboard.

You will not be allowed to enter the same Sow Tag twice; Sow Tags will be displayed with the Sow Status in a list.

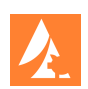

### **ID Entry**

The ID Entry page is useful to show the current parity information of a lactating Sow. When you enter the Sow Tag you will see a brief history and can access the full Sow History if needed.

For the events listed, you can see the sow's parity summary and enter a new event by tapping on the event name.

| Sow Tag 444   Farrow   EA:15 SE:0 MUM:0 Crate: Litter ID 1: Litter ID   Piglet Death   Piglet Death   Piglet Reason: Laid On Crate:   No Results:   No Results:   No Results:   No Results:   No Results:   No Results:     Sow Weight   Enter Sow Weight                                                                                                    | Sow Tag 444   Sow Tag 444   Sow Tag 444   Sow Tag 444   Sow Tag 19468   Forrow N/OFF*   Rext 5 Stio MUMK0 Crate: Litter ID 1: Litter ID   Piglet Death   Ngs 1 Resson: Laid On Crate:   Foster   Kor Results:   Nurse On   No Results:   Treatment   Kor Results:   Treatment   Kor Results:     Treatment   Kor Results:     Treatment     Sow Weight     Enter Sow Weight     Tech   Jimmy   Comments                                                                                                    | RFID                                      | Scan RFID                         | Foster #1  |                  |
|----------------------------------------------------------------------------------------------------|----------------------------------------------------------------------------------------------------|-------------------------------------------|-----------------------------------|------------|------------------|
| Sow Tag 444   X   Farrow   Exc15 SE: 0 MUNK0 Crate: Litter Wt: Litter ID   2:   Piglet Death   Piglet Death   Piglet Reason: Laid On Crate:   Xor Results!   No Results!   No Results!   Nor Results!   Nor Results!   Nor Results!     Sow Weight   Enter Sow Weight                                                                                                    | Sow Tag 444     Farrow   EArtS SE: 0 MUMd0 Crate: Litter Wt: Litter ID   Piglet Death   Piglet Death   Piglet Death   Piglet Reson: Laid On Crate:   Foster   No Results!   Norse On   Norse On   Norse On   Nor Results!     Freatment   vo Results!     Treatment   vo Results!     Comments   Enter Comments                                                                                                    |                                           |                                   | Date *     | - 19-468 +       |
| Farrow   Exc15 SB:0 MUM:0 Crate: Litter Wt: Litter ID   2:     Piglet Death   Piglet Death   Piget I Reason: Laid On Crate:   Foster   No Results!     Foster   No Results!     Flag   Flag   Backfat   Enter Backfat     Backfat     Enter Sow Weight     Sow Weight                                                                                                    | Farrow   EAr15 SB:0 MURAD Crate: Litter W: Litter ID   Piglet Death   Piglet Death   Nor Resultst   Piglet Death   Piglet Death   Piglet Death   Piglet Death   Nor Resultst   Piglet Death   Piglet Death   Piglet Death   Piglet Death   < | Sow Tag                                   | 444 × 🔽                           | ON/OFF *   | On off           |
| Piglet Death       Image: Condition       Image: Condition       Image: Condition         Foster       Image: Condition       Image: Condition       Image: Condition         No Resultst       Image: Condition       Image: Condition       Image: Condition         Wean       Image: Condition       Image: Condition       Image: Condition         Nor Resultst       Image: Condition       Image: Condition       Image: Condition         Nor Resultst       Image: Condition       Image: Condition       Image: Condition         Nor Resultst       Image: Condition       Image: Condition       Image: Condition         Nor Resultst       Image: Condition       Image: Condition       Image: Condition         Nor Resultst       Image: Condition       Image: Condition       Image: Condition         Nor Resultst       Image: Condition       Image: Condition       Image: Condition         Nor Resultst       Image: Condition       Image: Condition       Image: Condition         Nor Resultst       Image: Condition       Image: Condition       Image: Condition         Nor Resultst       Image: Condition       Image: Condition       Image: Condition                                                                                                    | Piglet Death   Piglet Death   Piglet Death   Piglet Resource Laid On Crate:   Foster   Nor Results:   Nor Results:   Nurse On   Nor Results:   Freatment   Nor Results:   Comments   Enter Comments                                                                                                    | Farrow<br>BA:15 SB:0 MUM:0 Crate:<br>2:   | Litter Wt: Litter ID 1: Litter ID | Qty*       | — Qty +          |
| Foster     >       No Resultst     >       Wean     >       No Resultst     >       Backfat     Enter Backfat       Nor Resultst     Sow Weight                                                                                                    | Foster No Resultsd  Varse On Yo Resultsd  Freatment Yo Resultsd  Comments  Enter Comments  Enter Comments  Enter Comments                                                                                                    | Piglet Death<br>Pigs:1 Reason: Laid On Cr | ate:                              | Condition  | 1 2 3 4 5        |
| No Resultst  Verse On No Resultst  Verse Unitst  Verse Uni | No Resultsd Wean No Resultsd Warse On Yoo Resultsd Treatment Yoo Resultsd Comments Enter Comments                                                                                                    | Foster                                    |                                   | Location   | Enter Location   |
| Wean     >       No Resultst     Backfat       Enter Baddfat       Nurse On       No Resultst                                                                                                    | Wean     No Results!       Nurse On     Sow Weight       Ko Results!     Enter Sow Weight       Treatment     Jimmy       Ko Results!     Comments                                                                                                    | No Results!                               |                                   | Flag       | Flag             |
| Nurse On Sow Weight Enter Sow Weight                                                                                                    | Nurse On No Resultst  Freatment No Resultst  Comments  Enter Comments                                                                                                    | Wean<br>No Results!                       |                                   | Backfat    | Enter Backfat    |
|                                                                                                    | Treatment Xo Resultst Tech Jimmy Comments Enter Comments                                                                                                    | Nurse On                                  | >                                 | Sow Weight | Enter Sow Weight |
| Treatment                                                                                                    | Comments Enter Comments                                                                                                    | Treatment                                 |                                   | Tech       | Jimmy            |
| No Resultst Comments Enter Comments                                                                                                    |                                                                                                    | No Results!                               | ×                                 | Comments   | Enter Comments   |
|                                                                                                    |                                                                                                    |                                           |                                   |            |                  |
|                                                                                                    |                                                                                                    |                                           |                                   |            |                  |

The Plus button in the upper right will allow you to complete more than one entry for an event type.

Once you are done entering all events you would like to for the sow, tap on Save to save the events to your device as pending.

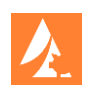

# **Batch Treatment Entry**

Batch Treatment Entry will allow you to select between treating a group of sows by Breed Week or by Sow Tag. Once you have made a selection, enter in the rest of the treatment information. When you have completed your entry, tap on Save to save the entry as pending.

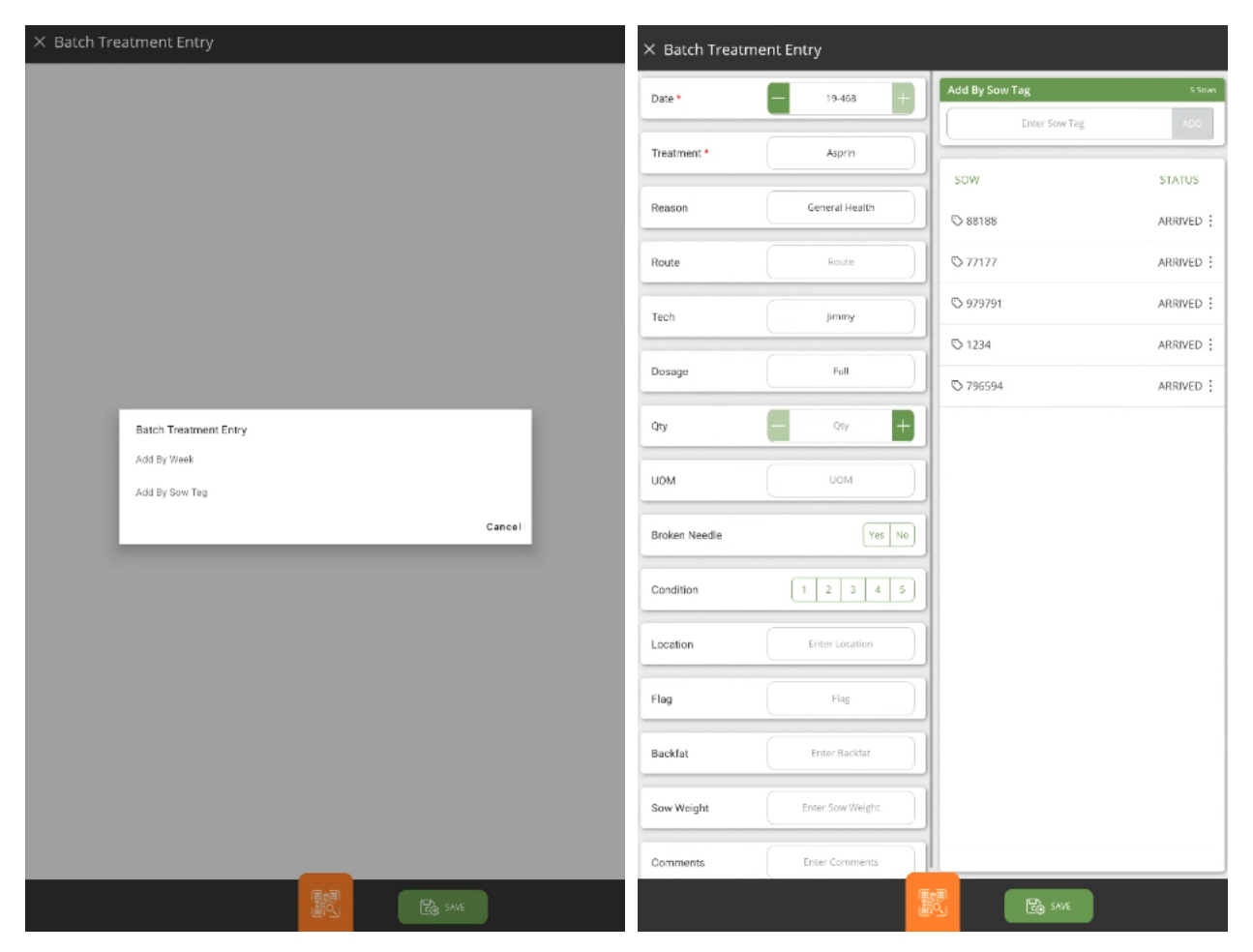

The QR code icon will bring up the QR scanner on your device's camera. This can be used to scan fields from the sow card or QR Code Library.

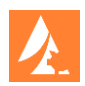

#### Preferences

To access the Preferences page, tap on the settings icon in the top left corner of the Home Page.

The Preferences page will show the User Settings for Language and Date Preference. It will also show the Device Settings for Time Zone and Device Name.

You will also be able to see which Sow Unit your device is recording data for. In order to switch to a different Sow Unit, you will need to tap the Reset Device button. This will wipe out all pending events and cannot be undone.

To connect an RFID reader, tap on Connect Device, once connected the device will display below. Version history for Sow Mobile is also shown at the bottom of the page.

| × Preferences | 5                                                    |                         |
|---------------|------------------------------------------------------|-------------------------|
|               | USER SETTINGS                                        |                         |
|               | Language                                             | English (United States) |
|               | Date Preference                                      | 1,000 Day               |
|               | DEVICE SETTINGS                                      |                         |
|               | Time Zone                                            | Central Standard Time   |
|               | Device Name                                          | Galaxy Tab 510+ 55      |
|               | Sow Unit                                             | June Sow                |
|               | Reset the device to begin recording for another unit |                         |
|               | Reset Device                                         | Ga                      |
|               | READER SETTINGS                                      |                         |
|               | Connected Devices                                    | No Devices Connected    |
|               | Connect Device                                       | ((*))                   |
|               | APP INFO                                             |                         |
|               | App Version                                          | 5.0,165                 |
|               | App Build                                            | 2025011413              |
|               | ACCOUNT OVERVIEW                                     |                         |
|               | Username                                             | Smobile                 |
|               | Log Out                                              | (¢                      |
|               |                                                      |                         |

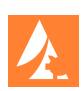